## **Oracle Utilities Analytics Cloud Service**

End-User Provisioning Guide

Release 17.1 E90910-01

January 2018

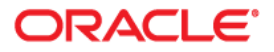

Oracle Utilities Analytics Cloud Service Release 17.1 End-User Provisioning Guide

Copyright © 2017 Oracle and/or its affiliates. All rights reserved.

This software and related documentation are provided under a license agreement containing restrictions on use and disclosure and are protected by intellectual property laws. Except as expressly permitted in your license agreement or allowed by law, you may not use, copy, reproduce, translate, broadcast, modify, license, transmit, distribute, exhibit, perform, publish, or display any part, in any form, or by any means. Reverse engineering, disassembly, or decompilation of this software, unless required by law for interoperability, is prohibited.

The information contained herein is subject to change without notice and is not warranted to be error-free. If you find any errors, please report them to us in writing.

If this is software or related documentation that is delivered to the U.S. Government or anyone licensing it on behalf of the U.S. Government, then the following notice is applicable:

U.S. GOVERNMENT END USERS: Oracle programs, including any operating system, integrated software, any programs installed on the hardware, and/or documentation, delivered to U.S. Government end users are "commercial computer software" pursuant to the applicable Federal Acquisition Regulation and agency-specific supplemental regulations. As such, use, duplication, disclosure, modification, and adaptation of the programs, including any operating system, integrated software, any programs installed on the hardware, and/ or documentation, shall be subject to license terms and license restrictions applicable to the programs. No other rights are granted to the U.S. Government.

This software or hardware is developed for general use in a variety of information management applications. It is not developed or intended for use in any inherently dangerous applications, including applications that may create a risk of personal injury. If you use this software or hardware in dangerous applications, then you shall be responsible to take all appropriate fail-safe, backup, redundancy, and other measures to ensure its safe use. Oracle Corporation and its affiliates disclaim any liability for any damages caused by use of this software or hardware in dangerous applications.

Oracle and Java are registered trademarks of Oracle and/or its affiliates. Other names may be trademarks of their respective owners.

Intel and Intel Xeon are trademarks or registered trademarks of Intel Corporation. All SPARC trademarks are used under license and are trademarks or registered trademarks of SPARC International, Inc. AMD, Opteron, the AMD logo, and the AMD Opteron logo are trademarks or registered trademarks of Advanced Micro Devices. UNIX is a registered trademark of The Open Group.

This software or hardware and documentation may provide access to or information about content, products, and services from third parties. Oracle Corporation and its affiliates are not responsible for and expressly disclaim all warranties of any kind with respect to third-party content, products, and services unless otherwise set forth in an applicable agreement between you and Oracle. Oracle Corporation and its affiliates will not be responsible for any loss, costs, or damages incurred due to your access to or use of third-party content, products, or services, except as set forth in an applicable agreement between you and Oracle.

## Contents

## Chapter 1

| Oracle Utilities Cloud Service                           |      |
|----------------------------------------------------------|------|
| End-User Provisioning                                    |      |
| Introduction                                             |      |
| Prerequisites                                            |      |
| Confirm Access to Oracle Identity Management             |      |
| First Time Logging into Oracle Identity Management       |      |
| Initial Setup                                            |      |
| User Management Procedures                               |      |
| Create a New User                                        |      |
| Provision Users                                          |      |
| Verify User Access                                       |      |
| Reset Password                                           |      |
| Disable User                                             |      |
| Delete User                                              |      |
| Accounts to Create                                       |      |
| Pre-Defined Roles                                        | 1-19 |
| Available Accounts                                       | 1-19 |
| Cloud Service Foundation Accounts                        |      |
| Integration Accounts                                     |      |
| Personal Accounts                                        |      |
| Chapter 2                                                |      |
| Using Federated Single Sign-On                           |      |
| Adding Oracle Utility Application Authorization          |      |
| User record created in Oracle Identity Management        |      |
| User Record is not created in Oracle Identity Management |      |
| Supporting Role-based Authorization                      |      |
|                                                          |      |

# Chapter 1

## Oracle Utilities Cloud Service End-User Provisioning

This chapter provides instructions for Security Administrators to set up user accounts for Oracle Utilities cloud services.

- Introduction
- User Management Procedures
- Accounts to Create

Note: Screen shots are provided to show examples only.

#### Introduction

This section provides an introduction to working with Oracle Identity Management with Oracle Utilities cloud services, including:

- Prerequisites
- Confirm Access to Oracle Identity Management
- First Time Logging into Oracle Identity Management
- Initial Setup

#### Prerequisites

The following are prerequisites to working with Oracle Identity Management for Oracle Utilities cloud services:

- The account for the Security Administrator has been created as part of the postprovisioning steps.
- The Security Administrator has been provisioned to all instances of business applications within the subscription

#### **Confirm Access to Oracle Identity Management**

Before you can create users in Oracle Identity Management, you must first verify the Security Administrator's access.

In order to perform user management tasks you should have the following information:

- User Name and Password for Oracle Identity Management Self-Service (you'll be asked to change the password the first time you log into OIM, and create security questions and answers)
- The URL of the Oracle Identity Management Self-Service. It is usually composed as http://<host>/identity

#### First Time Logging into Oracle Identity Management

Use the following procedure the first time you log into Oracle Identity Management

1. Log into the Oracle Identify Manager (OIM) application with URL and credentials provided by Oracle.

On the first login attempt you will be prompted to re-set the temporary password. The instructions for password format are displayed on-screen.

- 2. Enter and confirm the new password.
- 3. Select three security questions and provide the answers to those questions.
- 4. You (Security Administrator) will need access to the business applications for verification purposes.

Verify your access by switching to the **Identity Self-Service** home page and clicking **My Access**.

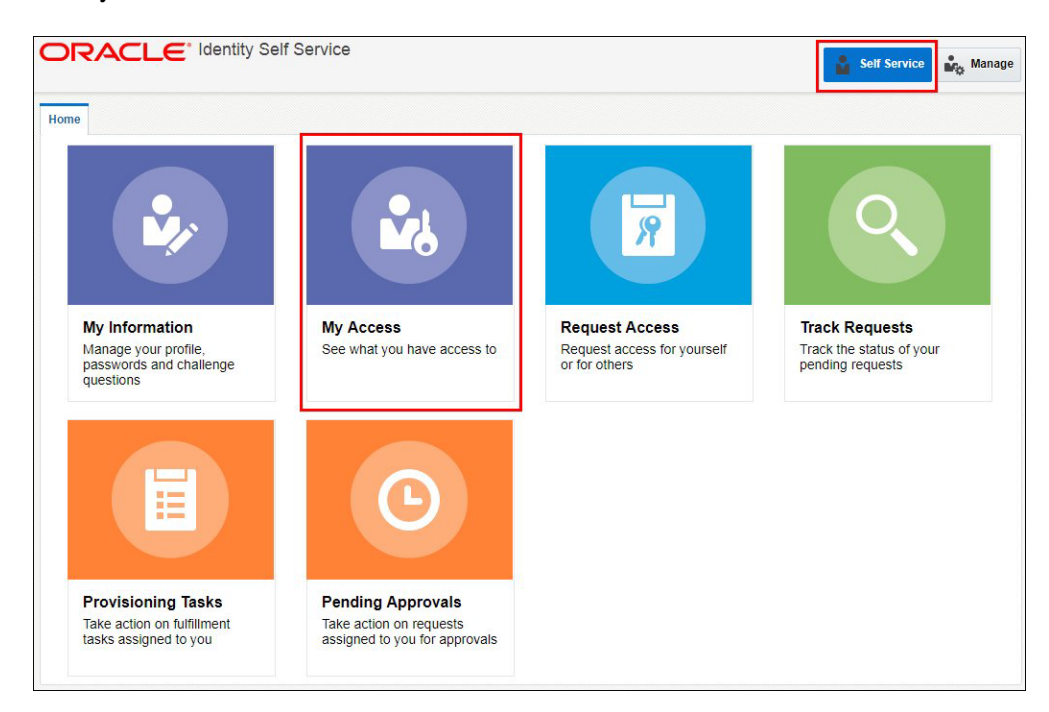

5. Explore your access information: Roles, Accounts, Admin Roles.

| Access                                |                             |                                                                   |                        |                                             |                                                    |      |                       |
|---------------------------------------|-----------------------------|-------------------------------------------------------------------|------------------------|---------------------------------------------|----------------------------------------------------|------|-----------------------|
| oles Entitle                          | ments Acc                   | counts Admin Roles                                                |                        |                                             |                                                    |      |                       |
|                                       |                             |                                                                   |                        |                                             |                                                    |      |                       |
| Granted<br>Actions 👻                  | °ending<br>∕iew ▼      =    | Request Roles X Remo                                              | ove Roles 🖉 Open 🎤 I   | Modify Grant Duration                       | () Refresh                                         | Ę    | Detacl                |
| Granted<br>Actions V<br>Role          | Pending<br>√iew ▼ =<br>Name | Request Roles X Remo                                              | Wembership Type        | Modify Grant Duration Assigned On           | (2) Refresh Request Id                             | Ę    | Detacl                |
| Granted<br>Actions V<br>Role<br>ALL U | Pending<br>√iew ▼           | Request Roles Remo     Description     Default role for all users | Membership Type Direct | Modify Grant Duration Assigned On 5/16/2017 | <ul> <li>⟨) Refresh</li> <li>Request Id</li> </ul> | Gy ( | Detacl     Start Date |

6. If not yet assigned, request the role of cisusers and provision yourself to all environments (See **Provision Users** on page 1-9 steps below).

#### **Initial Setup**

You must also verify the access to the "Subscriber Users" Organization.

1. Login to Oracle Identity Management.

Upon successful login, the Identify Self-Service home page opens.

2. Click the **Manage** button in the top right corner to open the **Management** home page.

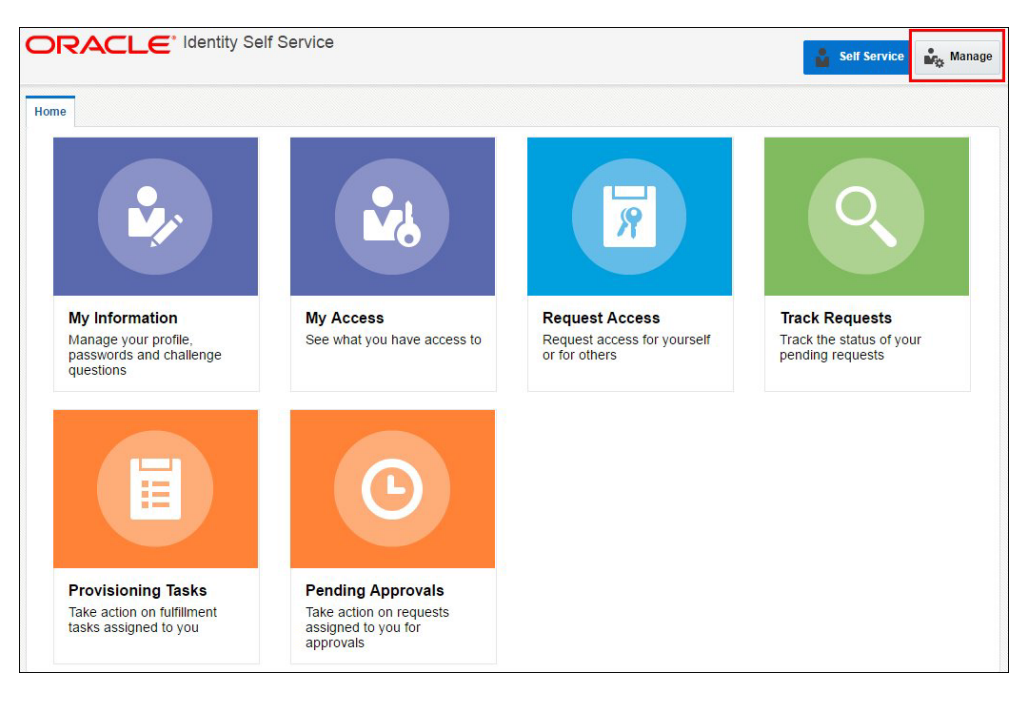

3. On the **Management** home page, click **Organizations**.

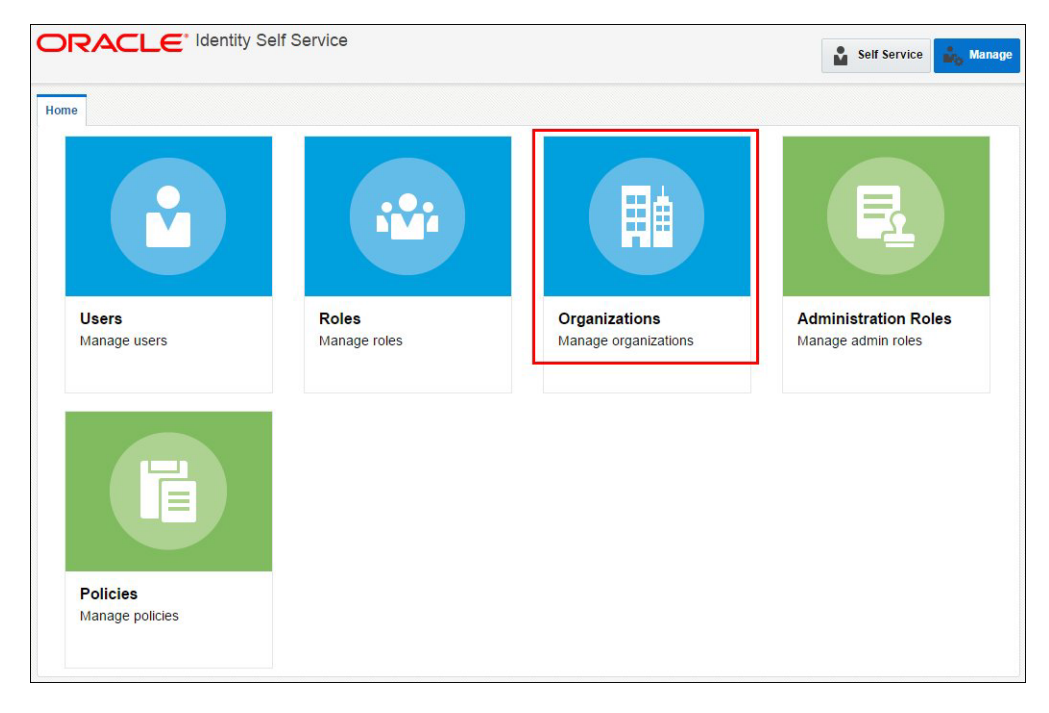

- 4. Verify that the list of available Organizations contains one entry: Subscriber Users.
- 5. Click on the entry to load the organization.

- 6. Click the Available Roles tab and verify that the Roles list includes:
  - cisusers
  - IntegrationAdmin
  - ExternalIntegrationUsers

| Home O | rganization x Organization : Subscriber x                                                                                     |                                   |
|--------|----------------------------------------------------------------------------------------------------|-----------------------------------|
| C Dis  | sable 🌿 Create Sub-org 🕂 Create User 🗙 Delete<br>s Children Members Available Roles Admin Roles Available Accounts Provisione | d Accounts Available Entitlements |
| View   | ▼ Č) Refresh 🔄 🖃 Detach                                                                                                    |                                   |
|        | Role Name                                                                                                    | Organization Name                 |
|        | cisusers                                                                                                    | Subscriber Users                  |
|        | IntegrationAdmin                                                                                                    | Subscriber Users                  |
|        | ExternalIntegration                                                                                                    | Subscriber Users                  |

7. Click the **Available Accounts** tab. Verify that the **Accounts** list includes entries for all instances of business applications that are included in the subscription.

Each account corresponds to a target environment. Account name includes the product abbreviation (e.g. MDM) and an indicator of the environment 'type' - Development, Test or Production.

| Home Orga  | nization × Organ  | nization : Subscriber × |                                    |                                         | C                    |
|------------|-------------------|-------------------------|------------------------------------|-----------------------------------------|----------------------|
| Disable    | e 🦓 Create Su     | ib-org 🕂 Create Use     | r 🗙 Delete                         |                                         |                      |
| Attributes | Children Membe    | ers Available Roles A   | dmin Roles Available Accounts Prov | isioned Accounts Available Entitlements |                      |
| View -     | () Refresh        | 🔄 📄 Detach              |                                    |                                         |                      |
| Acc        | count Name        |                         | Description                        | Account Type                            | Organization<br>Name |
| Tar        | rget Environment_ | GTC                     | Target Environment GTC             | DOBBased                                | Subscriber Users     |

NOTE: A typical subscription includes one Production environment, and at least one Development and one Test environment. The number of environments depends on specific customer requirements and may include multiple Development and/or Test instances.

## **User Management Procedures**

This section describes procedures related to user management, including:

- Create a New User
- Provision Users
- Verify User Access
- Reset Password
- Disable User
- Delete User

#### **Create a New User**

Use the following procedure to create a new a user in Oracle Identity Management.

1. Login to Oracle Identity Management.

Upon successful login, the Identify Self-Service home page opens.

- 2. Click the **Manage** button in the top right corner to open the **Management** home page.
- 3. Click **Users** to open the **Users** page.

|                             | Self Service          |                                       | Self Service Manage                        |
|-----------------------------|-----------------------|---------------------------------------|--------------------------------------------|
| Home                        |                       |                                       |                                            |
|                             |                       |                                       | E                                          |
| Users<br>Manage users       | Roles<br>Manage roles | Organizations<br>Manage organizations | Administration Roles<br>Manage admin roles |
|                             |                       |                                       |                                            |
| Policies<br>Manage policies |                       |                                       |                                            |

The Users tab opens.

4. Click Create.

| ORACLE <sup>®</sup> Identity Self S | ervice                     |            |           |      |
|-------------------------------------|----------------------------|------------|-----------|------|
| Home Users x                        |                            |            |           |      |
| Search Display Name                 | Q Advance                  | d          |           |      |
| Actions 🔻 View 👻 🕂 Create 🧪 Ope     | n () Refresh               | Detach     |           |      |
| User Login                          | Dis <mark>play Name</mark> | First Name | Last Name | Orga |

The **Create User** page opens.

5. Populate basic user information as shown below:

| Create User                                                                                     |         |                |                  | Submit | Save As |
|-------------------------------------------------------------------------------------------------|---------|----------------|------------------|--------|---------|
| Request Information                                                                             |         |                |                  |        |         |
| Effective Date                                                                                  | Ťœ      |                |                  |        |         |
|                                                                                                 |         |                |                  |        |         |
| Justification                                                                                   |         |                |                  |        |         |
|                                                                                                 |         |                | 11               |        |         |
|                                                                                                 |         |                |                  |        |         |
| a Basic Information                                                                             |         |                |                  |        |         |
| First Name John                                                                                 |         | Manager        |                  |        | 0       |
| Middle Name                                                                                     |         | * Organization | Subscriber Users |        | 0       |
| * Last Name Doe                                                                                 |         | * User Type    | Employee         |        |         |
| E-mail john.doe@compa                                                                           | any.com | Display Name   |                  |        |         |
| Account Settings                                                                                |         |                |                  |        |         |
| a Account cettings                                                                              |         |                |                  |        |         |
| User Login JOHNDOE                                                                              |         |                |                  |        |         |
| User Login JOHNDOE<br>Password                                                                  |         | 0              |                  |        |         |
| User Login JOHNDOE<br>Password                                                                  |         | 0              |                  |        |         |
| User Login JOHNDOE<br>Password<br>* Confirm Password                                            |         | 0              |                  |        |         |
| User Login JOHNDOE<br>Password<br>* Confirm Password<br>A Account Effective Dates<br>Start Date | Ĕ       | 0              |                  |        |         |

#### **Required Attributes:**

- Last Name: The last name of the user being created.
- User Login: For Oracle Utility products users the login ID size cannot exceed 8 chars and cannot contain special characters.
- **Organization**: Select "Subscriber Users" from the search.
- **User Type**: This is a required attribute in OIM but it has no correlation with any user attributes in the target application. Select any value.

#### **Optional Attributes**:

- **Email Address**: Email address is required for personal (human) accounts. This email address is used by OIM for event notifications such as password expiration and other user-related events.
- **First Name**: Optional. It is recommended to populate it for personal accounts for the display and search purposes
- **Password**: The administrator creates a one-time use password. The user will be prompted to reset the password and set the challenge questions/answers when logging in for the first time.

There are two methods available for the initial user password setting:

- Populate at user creation time. You can specify the initial password when creating the user.
- Using the Reset Password feature.
- 6. Click **Submit** in the top right corner of the screen.
- 7. Return to the Users tab and click Refresh.

| Home Users ×             |                          |
|--------------------------|--------------------------|
| Search Display Name 🔻    | Advanced                 |
| Actions  View  Create  O | pen 🕻 Refresh 🔄 🖃 Detach |
| User Login               | Display Name First Name  |
| NEWHSDO                  |                          |

The newly created user record appears in the list.

#### Modifying an Existing User

Use the following procedure to modify an existing user.

- 1. Locate and highlight the user to be modified on the list.
- 2. Click Edit to open the user record.

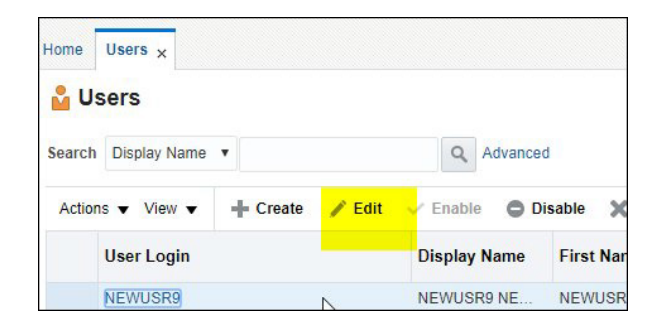

3. Edit the user's attributes as appropriate.

Most of the user's attributes can be modified.

The **Password** is not available for editing.

4. Click Submit in the top right corner of the screen to save your changes.

#### **Provision Users**

Provisioning is a process of defining user's access to various applications within the subscription, and involves the following:

- Assign Roles
- Provision Accounts

#### **Assign Roles**

Use the following procedure to assign roles to users.

- 1. On the **User** tab, click the user to which you wish to assign a role.
- 2. Click on the **Roles** tab.

Note that the ALL USERS role has already been assigned to this user by default.

| 🟅 John Doe                  |                                        |                         |                    |           |            |        |
|-----------------------------|----------------------------------------|-------------------------|--------------------|-----------|------------|--------|
| Modify V Enable             | Disable X Delete                       | 🔒 Lock Account 👩 Un     | nLock Account      | ) Reset P | assword    |        |
| tributes Roles Entitlements | Accounts Direct Reports Or             | ganizations Admin Roles |                    |           |            |        |
| Granted Pending             |                                        |                         |                    |           |            |        |
|                             |                                        |                         | a north            | E         | Detach     |        |
| Actions  View  Ree          | uest Roles 🛛 🗙 Remove Roles            | Open Modify Grant Du    | Iration () Refresh | ΞŢ        | Detuch     |        |
| Actions  View  Role Name    | quest Roles X Remove Roles Description | Membership<br>Type      | Assigned On        | Req S     | Start Date | End Da |

#### 3. Click Request Roles.

| 🎽 John Doe                                           |                                                |                                              |                                |           |                      |         |
|------------------------------------------------------|------------------------------------------------|----------------------------------------------|--------------------------------|-----------|----------------------|---------|
| Modify V Enable                                      | 🖨 Disable 🗙 Delete 🔒 L                         | ock Account                                  | ock Account                    | ) Reset   | Password             |         |
| ttributes Roles Entitlemen                           | ts Accounts Direct Reports Organizations       | s Admin Roles                                |                                |           |                      |         |
|                                                      |                                                |                                              |                                |           |                      |         |
| Granted Pending                                      |                                                |                                              |                                |           |                      |         |
| Granted Pending<br>Actions ▼ View ▼ 🕂 R              | <mark>equest Roles</mark> 🗙 Remove Roles 💉 Ope | en 🧳 Modify Grant Dura                       | tion 🗘 Refresh                 | Ę         | Detach               |         |
| Granted Pending<br>Actions ▼ View ▼ 📲 R<br>Role Name | equest Roles X Remove Roles Op                 | en 🖋 Modify Grant Dura<br>Membership<br>Type | tion () Refresh<br>Assigned On | Req<br>Id | Detach<br>Start Date | End Dat |

The User Access Request page opens, displaying a list of pre-defined roles.

4. Click **Add to Cart** button for the role you are assigning to the user. You can add several roles in one request. You can also search for the specific role name.

| Duck                                         | Add Access                  | Checkout           | Cancel            | Next                     | Cart                              |
|----------------------------------------------|-----------------------------|--------------------|-------------------|--------------------------|-----------------------------------|
|                                              | Aug Access                  | CHECKUL            |                   |                          | John Doe                          |
| arch and select individual items from the Ca | italog tab. Sets of pre-bur | dled items commonl | y used in your or | anization can be selecte | ed from the Request Profiles tab. |
| atalog Request Profiles                      |                             |                    |                   |                          |                                   |
|                                              |                             |                    |                   |                          |                                   |
|                                              |                             |                    |                   |                          |                                   |
| earch cisusors                               |                             |                    |                   |                          |                                   |
| Search cisusers                              |                             |                    |                   |                          |                                   |
| Search cisusers Search                       |                             |                    |                   |                          |                                   |
| search cisusers Search                       |                             |                    |                   |                          |                                   |

5. Once the role (or roles) are in the cart, click Next.

| Bac                                       | k Add Access                   | Checkout           | Cancel Next                              | Cart John Doe                     |
|-------------------------------------------|--------------------------------|--------------------|------------------------------------------|-----------------------------------|
| earch and select individual items from th | e Catalog tab. Sets of pre-bun | dled items commonl | y used in your organization can be selec | ted from the Request Profiles tak |
| Catalog Request Profiles                  |                                |                    |                                          |                                   |
| Search cisusers Search                    |                                |                    |                                          |                                   |

6. Review the request.

At this step you can enter the justification for the role assignment and also set the effective start and end date.

The **check mark** icon next to the role indicates that no additional information is required for the role assignment.

Click **Remove** to remove the role from the cart.

| me Users <sub>×</sub> User [ | Details : John Doe 🗙      | Role Access Request 🗙   |            |        |      | [                       |
|------------------------------|---------------------------|-------------------------|------------|--------|------|-------------------------|
|                              | Back                      | Add Access              | Checkout   | Cancel | Next | John Doe <mark>२</mark> |
| Cart Details                 |                           |                         |            |        |      | Submit Save As 🔻        |
| Request Information          | mation                    |                         |            |        |      |                         |
| Justification                |                           |                         |            |        |      |                         |
| Cart Items                   |                           |                         |            | li.    |      | Remove                  |
| Display Name                 |                           |                         |            |        |      |                         |
| O Cisusers                   | 3                         |                         |            |        |      | × 0                     |
| Request Details cis          | users                     |                         |            |        |      | Update                  |
| Grant Durat                  | tion                      |                         |            |        |      |                         |
|                              | Grant will be effective i | mmediately upon request | completion |        |      |                         |
| 22.0                         |                           |                         |            |        |      |                         |

- 7. Click **Submit** to complete the request. You will be redirected back to the **Roles** tab on the **User Details** page.
- 8. Click Refresh.

| ome Us                           | sers x User Details : John Doe x                                                                                                    |                                    |                    |                            |               |               |  |
|----------------------------------|----------------------------------------------------------------------------------------------------|------------------------------------|--------------------|----------------------------|---------------|---------------|--|
| 🔓 Jol                            | hn Doe                                                                                                    |                                    |                    |                            |               |               |  |
| _                                | And the second second se                                                                                                    |                                    |                    |                            | in the second |               |  |
| / Mo                             | dify VEnable Disable                                                                                                    | × Delete                           | Lock Account       | UnLock A                   | count 🔊 Re    | eset Password |  |
|                                  |                                                                                                    |                                    |                    |                            |               |               |  |
|                                  |                                                                                                    |                                    |                    |                            |               | 13            |  |
| ttributes                        | Roles Entitlements Accounts Dire                                                                                                    | ect Reports Organi                 | izations Admin Rol | es                         |               | 143           |  |
| Attributes                       | Roles Entitlements Accounts Dire                                                                                                    | ect Reports Organi                 | izations Admin Rol | les                        |               | 6             |  |
| Attributes<br>Granter            | Roles Entitlements Accounts Directory difference of the second second se | ect Reports Organi                 | izations Admin Rol | les                        |               | И             |  |
| Attributes<br>Grantee<br>Actions | Roles     Entitlements     Accounts     Din       d     Pending       •     View     + Request Roles                                                                                                    | ect Reports Organi<br>Remove Roles | izations Admin Rol | les<br>lify Grant Duration | () Refresh    | G Detach      |  |
| Attributes<br>Grantee<br>Actions | Roles     Entitlements     Accounts     Direction       d     Pending       a     View                                                                                                    | ect Reports Organi<br>Remove Roles | izations Admin Rol | les                        | 🗘 Refresh     | Detach        |  |

The new role appears on the list.

| 🍰 Je          | ohn Doe                                                     |               |                                              |                                          |                                          |                           |          |         |        |
|---------------|-------------------------------------------------------------|---------------|----------------------------------------------|------------------------------------------|------------------------------------------|---------------------------|----------|---------|--------|
| / N           | Modify 🗸 Enable                                             | Disable       | 🗙 Delete                                     | Lock Account                             | UnLock Ac                                | count 🛒                   | Reset Pa | issword |        |
| Attribut      | tes Roles Entitlements                                      | Accounts Dire | ect Reports Organiz                          | ations Admin Rol                         | es                                       |                           |          |         |        |
|               |                                                             |               |                                              |                                          |                                          |                           |          |         |        |
| Gran<br>Actio | nted Pending<br>ons ▼ View ▼ + Requ                         | iest Roles 🗙  | Remove Roles                                 | Öpen 🧪 Mod                               | ify Grant Duration                       | Ç) Refresh                | F        | Detach  |        |
| Gran<br>Actio | nted Pending<br>ons ▼ View ▼ + Requ<br>Role Name            | est Roles 🗙   | Remove Roles                                 | Open Mod<br>Membership<br>Type           | ify Grant Duration Assigned On           | Refresh Request Id        | st       | Detach  | End Da |
| Gran<br>Actio | tted Pending<br>ons ▼ View ▼ Pequ<br>Role Name<br>ALL USERS | iest Roles 🗙  | Remove Roles Description Default role for al | Open Mod<br>Membership<br>Type<br>Direct | ify Grant Duration Assigned On 7/10/2017 | ्रे Refresh<br>Request Id | I St     | Detach  | End Da |

9. Roles can be removed by selecting the role to be removed and clicking **Remove Roles**.

| 🔓 John D                                     | oe                                               |                |                                                      |                                          |                                           |                                                 |       |                     |
|----------------------------------------------|--------------------------------------------------|----------------|------------------------------------------------------|------------------------------------------|-------------------------------------------|-------------------------------------------------|-------|---------------------|
| / Modify                                     | ✓ Enable                                         | Disable        | 🗙 Delete                                             | Lock Account                             | UnLock Ac                                 | count 🔊                                         | Reset | Password            |
| tributos Pol                                 | -                                                |                |                                                      |                                          |                                           |                                                 |       |                     |
| ROI                                          | es Entitieme                                     | nts Accounts I | Direct Reports Organiz                               | ations Admin Ro                          | bles                                      |                                                 |       |                     |
| Granted Pe<br>Actions V                      | es Entitieme<br>ending<br>ew <b>v +</b> F        | nts Accounts I | X Remove Roles                                       | Open / Mo                                | dify Grant Duration                       | ζ) Refresh                                      | Ę     | Detac               |
| Granted Pe<br>Actions Vi<br>Role N           | ending<br>ew v + F<br>ame                        | nts Accounts I | Remove Roles                                         | Open / Mon<br>Membership<br>Type         | dify Grant Duration Assigned On           | ζे Refresh<br>Request Id                        | Ę     | Detac<br>Start Date |
| Granted Pe<br>Actions Vi<br>Role N<br>ALL US | es Entitieme<br>anding<br>ew ▼ + F<br>ame<br>ERS | nts Accounts I | Remove Roles     Description     Default role for al | Open Mon<br>Membership<br>Type<br>Direct | dify Grant Duration Assigned On 7/10/2017 | <ul><li>⟨2 Refresh</li><li>Request Id</li></ul> | Ę     | Detac               |

#### **Provision Accounts**

Provisioning allows user to access the connected environments. Use the following procedure to provision accounts to users.

- 1. Click on the **Accounts** tab.
- 2. Click Request Accounts or select Request from the Actions drop-down list.

| Home Users x User D   | Details : John Doe 🗙 |                |                  |           |             |            |
|-----------------------|----------------------|----------------|------------------|-----------|-------------|------------|
| 🄓 John Doe            |                      |                |                  |           |             |            |
| nt Modify V E         | nable 🔵 Disabl       | e 🗙 Delete     | Lock Ac          | count     | UnLock Acc  | ount       |
| Attributes Roles Enti | itlements Accounts   | Di ect Reports | Organizations Ad | min Roles |             |            |
| Actions View V        | + Request Account    | s 🖉 Modify G   | rant Duration    | - Request | Entitlement | () Refresh |
| + Requert             | ource                | Account Name   | Provisioned On   | Status    | Acco        | unt Type   |

A list of available Application Instances is displayed. Application Instance represents the connection between Oracle Identity Manager and the target application included in the subscription.

|                                             | Back              | Add Access             | Checkout           | Cancel             | Next             | C<br>John I                       | Cart<br>Doe |
|---------------------------------------------|-------------------|------------------------|--------------------|--------------------|------------------|-----------------------------------|-------------|
| arch and select individual ite              | ms from the Catal | og tab. Sets of pre-bu | ndled items common | y used in your org | anization can be | selected from the Request Profile | es tab      |
| Search Keyword                              |                   |                        |                    |                    |                  |                                   |             |
|                                             | Search            |                        |                    |                    |                  |                                   |             |
| ategories                                   | Sort By Display   | Name 🔻                 |                    |                    | - Add S          | elected to Cart                   |             |
| Select All                                  | MDM               | TAPROD_TEST_GTC        |                    |                    | 0                | + Add to Cart                     |             |
| <ul> <li>ApplicationInstance (5)</li> </ul> | ORS ORS           | _GTC_GTC<br>_GTC_GTC   |                    |                    | 0                | + Add to Cart                     |             |
|                                             |                   | FTUPROD_GTC            |                    |                    | 0                | + Add to Cart                     |             |

3. Click Add to Cart to add a specific Application Instance to your cart.

#### 4. Click Next

|                           | Back                        | Add Access                             | Checkout           | Cancel            | Next                       | J                  | Cart 📜<br>ohn Doe 🍟 |
|---------------------------|-----------------------------|----------------------------------------|--------------------|-------------------|----------------------------|--------------------|---------------------|
| earch and select individu | ual items from the Ca<br>es | talog tab. Sets <mark>of pre-bu</mark> | ndled items common | y used in your or | ganization can be selected | from the Request P | rofiles tab.        |
| Search Keyword            | _                           |                                        |                    |                   |                            |                    | N                   |
| Categories                | Search<br>Sort By Disp      | lay Name 🔻                             |                    |                   | + Add Selected to          | o Cart             | 43                  |
| Select All                |                             | DMTAPROD_TEST_GTC<br>DMTAPROD_TEST_GTC |                    |                   | <b>0</b> 🕂 in (            | Cart               |                     |

5. Review the request.

At this step you can enter the justification for the account provisioning and also set the effective start and end date.

The warning (!) icon next to the Application Instance name indicates that additional information is required to complete the request.

Click **Remove** to remove the Application Instance from the cart.

6. Click the **Edit** tab in the **Request Details** section to complete the missing information

| Back                                     | Add Access              | Checkout  | Cancel Next | John Doe 👥       |
|------------------------------------------|-------------------------|-----------|-------------|------------------|
| Cart Details                             |                         |           |             | Submit Save As 🔻 |
| Request Information                      |                         |           |             |                  |
| Justification                            |                         |           | <i>h</i>    |                  |
| Cart Items                               |                         |           |             |                  |
| Display Name                             |                         |           |             |                  |
| MDMTAPROD_TEST_GTC<br>MDMTAPROD_TEST_GTC |                         |           |             | × 0              |
| Request Details MDMTAPROD_TEST_GT        | c 📩                     |           |             | Update           |
| Grant Duration                           |                         |           |             |                  |
| Grant will be effective imm              | ediately upon request c | ompletion |             |                  |
| Start Date                               | io Enc                  | d Date    | tio         |                  |

7. Populate the **Template** field with Template User name, which is the user record in the application that represents the typical user profile and authorization level.

Note that initially only the SYSUSER template is available. Note that initially on the SYSUSER template is available. Additional template will become available as they are defined by the implementation or load from product or implementation accelerators. More Template Users might be created manually by Oracle Consulting.

| Name and Address of the owned |                        |                      |        |
|-------------------------------|------------------------|----------------------|--------|
| Jispiay Nan                   | ne                     |                      |        |
|                               | MDMTAPROD<br>MDMTAPROD | TEST_GTC<br>TEST_GTC | × 0    |
| Request De                    | etails MDMTA           | ROD_TEST_GTC         | Npdate |
|                               | Details                |                      |        |
| 1                             | containerID            |                      |        |
|                               | objectclass            | ser                  |        |
|                               | ID                     |                      |        |
|                               | template               | YSUSER               |        |
| Ser                           | vice Account           |                      |        |

8. Click **Update**. Note that the request information is now sufficient and the **Submit** option is now enabled.

9. Click **Submit** to complete the request

| Cart Details                                                                                                    | Submit Save As 🔻 |
|----------------------------------------------------------------------------------------------------|------------------|
| A Request Information                                                                                                    |                  |
| Justification                                                                                                    |                  |
|                                                                                                    |                  |
| Cart Items Display Name                                                                                                    |                  |
| Cart Items Display Name  MDMTAPROD_TEST_GTC  MDMTAPROD_TEST_GTC                                                            | × 0              |
| Cart Items Display Name  MDMTAPROD_TEST_GTC  MDMTAPROD_TEST_GTC  Request Details MDMTAPROD_TEST_GTC                        | X C              |
| Cart Items Display Name  MDMTAPROD_TEST_GTC  Request Details  Details                                                      | X (Upda          |
| Cart Items  Display Name  MDMTAPROD_TEST_GTC  MDMTAPROD_TEST_GTC  Request Details MDMTAPROD_TEST_GTC  Details  containerID | Vpdat            |

10. The request is now submitted and you will be redirected back to the **Accounts** tab. on the **User Details** page. Click **Refresh** and note that Application Instance was added to the list of accounts and in the "Provisioned" status.

|        | nin Doe                 |                |                |                   |                       |                                                                                                    |               |            |
|--------|-------------------------|----------------|----------------|-------------------|-----------------------|----------------------------------------------------------------------------------------------------|---------------|------------|
| / M    | odify 🗸 Ena             | ble Oisab      | le 🗙 Delete    | Lock Acco         | ount 🔐 Ur             | nLock Account                                                                                                   | Reset Passwor | rd         |
|        | -                       |                |                |                   |                       |                                                                                                    |               |            |
| ribute | s Roles Entitle         | ments Accounts | Direct Reports | Organizations Adm | in Roles              |                                                                                                    |               |            |
|        |                         |                |                |                   |                       |                                                                                                    |               |            |
|        | view -                  | Request Accoun | ts 📝 Modify G  | rant Duration     | - Request Entitle     | ement () Refres                                                                                                 | h 🕞 🖾         | Detach     |
| Action |                         |                |                |                   |                       | Contraction of the second second second second second second second second second second second second second s |               |            |
| Action |                         |                |                |                   |                       |                                                                                                    |               |            |
| Action | Application<br>Instance | Resource       | Account Name   | Provisioned On    | Status                | Account Type                                                                                                    | Request ID    | Start Date |
| Action | Application<br>Instance |                | Account Name   | Provisioned On    | Status<br>Provisioned | Account Type                                                                                                    | Request ID    | Start Date |

The user can now successfully login to the target application.

#### Notes on User Provisioning

- 1. You can request multiple roles and/or accounts at once. Simply add them to the cart and then update the details of each account, if needed.
- 2. The system is configured to approve roles and account requests automatically, which means that the user can login into the target application immediately. If you wish to perform additional verification(s), consider un-checking the "Grant will be effective immediately..." indicator and setting the effective date manually.
- 3. Provisioning with the *SYSUSER* Template User provides user with high-level authorization access to all the services in the target application. It is recommended to setup additional Template Users with lesser privileges prior to creating and provisioning implementers, test and production users.

#### **Verify User Access**

As soon as the account is provisioned, the user should be able to login to the environment. Use the following procedure to verify the user's access:

1. Create a new "test" user using your own email address; assign the role(s) and provision the user to Development environment.

You should receive a "New User Creation" notification email that contains the newly created login id and a one-time password.

- 2. Login into the Development environment with newly created user name and password.
- 3. Perform all the steps of the first-time login flow and access the target environment.

The illustration below shows the user provisioned in the previous steps in the Oracle Utilities cloud service application.

| Main To Do Rol<br>User ID                            | Access Security            | Portal Preferences      | Bookmarks | Favorite Links | Favorite Scripts | Characteristics | Miscellaneous |
|------------------------------------------------------|----------------------------|-------------------------|-----------|----------------|------------------|-----------------|---------------|
| Login ID                                             | JOHNDOE                    |                         |           |                |                  |                 |               |
| Last Name                                            | Doe                        |                         |           |                |                  |                 |               |
| First Name                                           | John                       |                         |           |                |                  |                 |               |
| Language                                             | English V                  |                         |           |                |                  |                 |               |
| Display Profile ID                                   | NORTHAM                    | North America           |           |                |                  |                 |               |
| Time Zone                                            | 0                          |                         |           |                |                  |                 |               |
| Email Address                                        | john.doe@company.co        | om                      |           |                |                  |                 |               |
| Dashboard Width                                      | 200                        |                         |           |                |                  |                 |               |
| Home Page                                            | E CI000000574              |                         | Q User +  |                |                  |                 |               |
| To Do Summary Ag<br>Lower Age Limi<br>Upper Age Limi | ge Bar<br>t for Yellow Bar | 50                      |           |                |                  |                 |               |
| User (                                               | Group                      |                         | Expira    | tion Date      | Owner            |                 |               |
| 1 🔿 🖂 🗛                                              |                            | O O otrate a United Ora | 01.01     | 2100           | Customor Mod     | fication        |               |

#### **Reset Password**

Use the following procedure to reset a user's password.

- 1. Locate the User's record in the list and highlight it. The Reset Password option becomes available.
- 2. Click Reset Password.

| Home    | Users x                   |                |                  |                      |                |                     |       |
|---------|---------------------------|----------------|------------------|----------------------|----------------|---------------------|-------|
| 🔓 Us    | ers                       |                |                  |                      |                |                     |       |
| Search  | Display Name 🔻            | Q Advance      | ed               |                      |                |                     |       |
| Actions | s 🔻 View 👻 🕂 Create 🧪 Edi | t 🗸 Enable 🖨 D | Disable 🗙 Delete | 🔒 Lock Account 🛛 🕤 U | Inlock Account | ) Reset Pass        | sword |
|         | User Login                | Display Name   | First Name       | Last Name            | Organization   | Telephone<br>Number | E-mai |
| 1       | NEWUSR9                   | NEWUSR9 NE     | NEWUSR9          | NEWUSR9              |                |                     | NEWL  |

The Reset Password window opens.

- 3. Select the appropriate option: Options include:
  - Manually change this Password
    - Enter and confirm the new password.
  - Auto generate the password (Randomly generated)
- 4. Click Reset Password.

| Reset Password                   |                          | ×          |
|----------------------------------|--------------------------|------------|
| Change the user's password using | one of the following two | o methods. |
| Manually change the Passw        | ord                      |            |
| New Password                     |                          |            |
|                                  | 1                        |            |
| Confirm New Password             |                          |            |
| Auto-generate the Password       | d (Randomly generated)   | )          |
| E-mail the new password to       | the user                 |            |
|                                  | Reset Password           | Cancel     |

#### **Disable User**

Use the following procedure to disable an active user.

- 1. Locate the user record you wish to disable in the list and highlight it. The **Disable** option becomes available.
- 2. Click Disable.

| Home    | Users ×                   |                 |                              |              |                |                 |
|---------|---------------------------|-----------------|------------------------------|--------------|----------------|-----------------|
| 🄓 Us    | ers                       |                 |                              |              |                |                 |
| Search  | Display Name 🔻            | Q Advance       | d                            |              |                |                 |
| Actions | s 🔻 View 👻 🕂 Create 🧪 Edi | it 🗸 Enable 🕒 🕻 | <mark>)isable </mark> Delete | Lock Account | Unlock Account | ) ResexPassword |
|         | User Login                | Display Name    | First Name                   | Last Name    | Organization   | Telephone E-ma  |
|         | NEWUSR9                   | NEWUSR9 NE      | NEWUSR9                      | NEWUSR9      |                | NEWU            |

3. Enter the Effective Date and Justification.

If a target effective date is not entered, the user is disabled effective immediately.

| Disable Users |   |                       |          | Submit Save As |
|---------------|---|-----------------------|----------|----------------|
| Target Users  |   | A Request Information |          |                |
| Name          |   | Effective             | <u> </u> |                |
| NEWUSR        | 0 | Date                  | 10       |                |
|               |   |                       |          |                |
|               |   | Justification         |          |                |
|               |   |                       |          |                |
|               |   |                       |          |                |

4. Click Submit.

5. Verify that the user is unable to login to the target environment.

#### **Delete User**

Use the following procedure to remove a user from the system.

- 1. Locate the user record you wish to delete in the list and highlight it. The **Delete** option becomes available.
- 2. Click Delete.

| Home   | Users <sub>×</sub>         |                |                |                  |                     |
|--------|----------------------------|----------------|----------------|------------------|---------------------|
| Search | Display Name 🔻             | Q Advance      | d              |                  |                     |
| Action | s 🔻 View 👻 🕂 Create 🧪 Edit | 🗸 Enable 🛛 🖨 🗖 | isable Xgelete | 🔒 Lock Account 📑 | Unlock Account 🕤 Re |
|        | User Login                 | Display Name   | First Name     | Last Name        | Organization Tel    |
|        | NEWUSR9                    | NEWUSR9 NE     | NEWUSR9        | NEWUSR9          | Xellerate U         |

#### 3. Enter an **Effective Date** and **Justification**.

If a target effective date not entered, the user is deleted immediately.

| Disable Users  |                     |    | Submit Save As 🔻 |
|----------------|---------------------|----|------------------|
| ▲ Target Users | Request Information |    |                  |
| Name           | Effective           |    |                  |
| NEWUSR         | Date                | 10 |                  |
|                | Justification       |    |                  |

- 4. Click Submit.
- 5. Verify that the user is unable to login to the target environment.

#### Accounts to Create

This section outlines the different types of accounts you will create as a system administrator. This includes:

- Pre-Defined Roles
- Available Accounts
- Cloud Service Foundation Accounts
- Integration Accounts
- Personal Accounts

#### **Pre-Defined Roles**

The following roles are pre-defined and should be available for assignment to users:

- **cisusers**: this role provides users with access to one of the Oracle Utilities cloud services. Appropriate for both personal and integration/API accounts.
- IntegrationAdmin: this role provides access to Integration Cloud Connector services. Appropriate for integration accounts.
- **ExternalIntegrationUsers:** this role supports communication with external systems via web services. Appropriate for integration accounts supporting communication with SOA composites.
- In addition to the roles listed above, the list may contain a set of roles necessary to access Oracle Utility Analytics services. It typically includes three roles per product, with different authorization level:
  - **report author**: the role with highest authorization level that allows user to develop new reports
  - **analyst**: this role allows user to modify and run reports
  - **consumer role**: this default role allows users to view the existing reports
- Possible roles for specific Oracle Utilities cloud services include:
  - Meter Solution Cloud Service (MSCS): MDMAUTHOR, MDMANALYST, MDMBICONSUMER (MDMCONSUMER)
  - Customer Solution Cloud Service (CSCS): CCBAUTHOR, CCBANALYST, CCBBICONSUMER (CCBCONSUMER)
  - Work and Asset Solution Cloud Service (WACS): WAMAUTHOR, WAMANALYST, WAMBICONSUMER(WAMCONSUMER)
  - Mobile Workforce Cloud Service (MWCS): MWMAUTHOR, MWMANALYST, MWMBICONSUMER(MWMCONSUMER)

#### Available Accounts

Oracle Identity Management can be connected to one or more target business applications. These connections are pre-configured and the name of the application instance is composed as follows: <abbreviated target product name>-TU-<application instance type>\_GTC

where

- <abbreviated target product name> is an abbreviation for a specific Oracle Utilities cloud service. For example, "MDM" is an abbreviated target product name for Oracle Utilities Meter Solution Cloud Service.
- **<application instance type>** is a designation for a specific type of application instance. Possible instance types include:
  - DEV Development environment
  - TEST Test environment
  - PROD Production

#### Example:

The name for an Oracle Utilities Meter Solution Cloud Service Development environment would be as follows:

MDM-TU-DEV\_GTC

#### **Cloud Service Foundation Accounts**

Your Oracle Utilities cloud services include a set of tools that facilitate several implementation and management tasks. In order to enable these tools you need to create at least one internal Cloud Service Foundation Integration Account (non-human). The credentials of this account are used by the outbound messages sent by the instances of the target application.

Upon successful creation of this account, please communicate the user credentials to the application configuration administrator.

| User                     | Roles |                  | Accounts                                                |
|--------------------------|-------|------------------|---------------------------------------------------------|
| CSF Integration User     | •     | IntegrationAdmin | Provision to all available                              |
| Login ID:                | •     | cisusers         | <i>instances</i> of OUAF-based applications included in |
| • Alphanumeric           |       |                  | the subscription.                                       |
| • No more than 8         |       |                  | Template User:                                          |
| chars                    |       |                  | KIPAUSEK                                                |
| No special<br>characters |       |                  |                                                         |

#### **Integration Accounts**

Integration accounts support web service communications between business applications within the subscription and with external systems. You should created the following integration accounts:

Integration Cloud Connector (ICC) Account (non-human)

This user's credentials are specified in the connection configuration of SOA Composites.

| User                                     | Roles | Accounts         |  |  |  |  |
|------------------------------------------|-------|------------------|--|--|--|--|
| ICC User                                 | •     | IntegrationAdmin |  |  |  |  |
| Login ID:                                | •     | cisusers         |  |  |  |  |
| • Alphanumeric                           |       |                  |  |  |  |  |
| External Integration Account (non-human) |       |                  |  |  |  |  |

The credentials of this account are used by the messages sent to the SOA

composites within the integration layer.

| User                      | Roles |                          | Accounts |
|---------------------------|-------|--------------------------|----------|
| External Integration User | •     | ExternalIntegrationUsers |          |
| Login ID:                 |       |                          |          |
| • Alphanumeric            |       |                          |          |

#### **Personal Accounts**

Upon request, create and provision personal user accounts for Development, Test and later, Production environments.

Users have to be provisioned to all target application environments they need to access.

For each user, collect and specify basic information:

- Last Name
- First Name
- Email address

Assign Roles and Accounts as follows:

| User                    | Roles      | Accounts                                              |
|-------------------------|------------|-------------------------------------------------------|
| Application User        | • cisusers | Provision to all applicable instances of the business |
| Alphanumeric            |            | application within the subscription.                  |
| • No more than 8 chars  |            | Specify a Template User according to user's           |
| • No special characters |            | intended implementation or business role.             |

# Chapter 2

## **Using Federated Single Sign-On**

Federated Single Sign-On (SSO) allows your organization to use an external Identity Management system to provide online authentication for the application instances within your cloud subscription. The configuration and verification of the Federated Single Sign On is performed by Oracle upon request from the customer and should be available after the subscription is live.

This chapter includes:

- Adding Oracle Utility Application Authorization
- Supporting Role-based Authorization

Note: The user setup specifics for Federated Single Sign-On only concerns online access; it is not applicable for the integration and other non-human accounts.

## **Adding Oracle Utility Application Authorization**

In order to be authorized to access the Oracle Utility products, a user record has to be defined in the application instance.

There are two possibilities to provide user with access to the target environment, depending on whether you maintain the local list of users in Oracle Identity Management.

## User record created in Oracle Identity Management

• Login to the Oracle Identity Management and locate the user record. Follow the steps outlined under Provision Accounts in Chapter 1 to add the user to all target application instances

## User Record is not created in Oracle Identity Management

 Login to each of the Oracle Utility product environments within the subscription, navigate to Admin > Security > User > Add, and manually add the user record.

|                                                                                   | _ <b>E</b> Ora                                                                                                    | Admin History                                                                                                    | ation             | Framework                                                       |            |                         |
|-----------------------------------------------------------------------------------|----------------------------------------------------------------------------------------------------|----------------------------------------------------------------------------------------------------|-------------------|-----------------------------------------------------------------|------------|-------------------------|
| User ID<br>Login ID<br>Last Name<br>First Name<br>Display Profile ID<br>Time Zone | Menu<br>MDMTEST1<br>MDMTEST1<br>TEST1<br>MDMTEST<br>English V<br>NORTHAW                                                                                                    | Analytics Configuration<br>Communication<br>Customer<br>Device<br>Device Installation<br>General<br>Geographic<br>Market<br>Open Market<br>Batos | * * * * * * * * * | Bookmarks Fa                                                    | vorite Lin | ks Favorite Scrip       |
| Dashboard Width<br>Home Page<br>To Do Summary A<br>Lower Age Lim                  | 200<br>The second second | Reporting<br>Time of Use<br>Usage<br>VEE                                                                                                    | * * * *           | Access Group                                                    | •          |                         |
| User 4                                                                            | Group                                                                                                    | Workflow<br>Database<br>Implementation Tools<br>Integration                                                                                      |                   | Application Servic<br>Data Access Role<br>Security Type<br>User |            | Owner Customer M Search |
|                                                                                   |                                                                                                    | Security                                                                                                    | •                 | User Group                                                      | ×          | Add                     |

- Make sure that the entry in the **Login ID** field is exactly matching the user name in your external identity management system
- Add at least one user group so the user will be able to access the transactions that are appropriate for user's business role.

## **Supporting Role-based Authorization**

In order to provide online access to Oracle Utilities Analytics and other products that require role assignment, create a user record in Oracle Identity Management and follow the steps outlined under Assign Roles in Chapter 1.